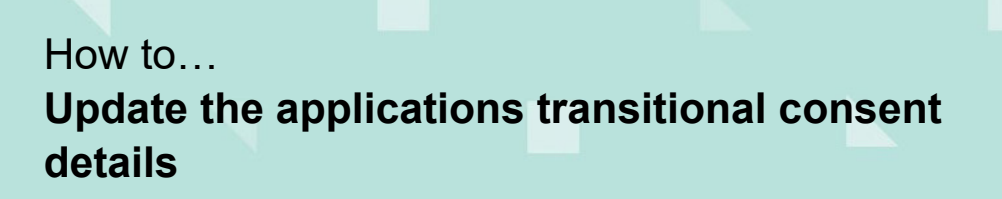

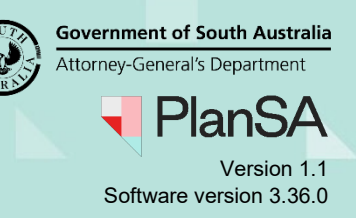

## Background

The 'transitional development details' can be edited from the **Submission Details** of the development application by both the applicant and relevant authority during the verification of a consent and up until the consent (planning or building) is granted.

When the development application is under development approval, only then can the council edit the 'transitional development details'.

The application's primary contact is notified by email or by letter (if they have selected 'post' as their preferred method of communication) of changes made to the transitional development details.

## **Included instructions**

- View the submission details for the development application
- Edit the transitional consent details

## **Related Instructions**

- Submit a development application
- <u>Transitional process for granting building rules consent</u>

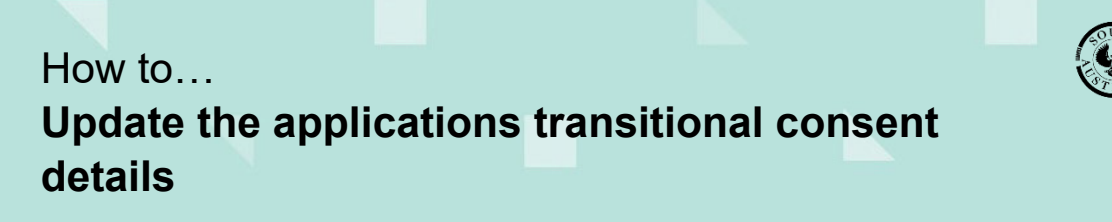

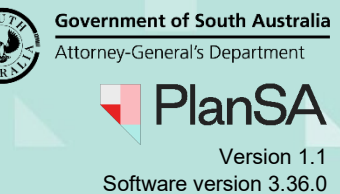

# View the submission details for the development application

- 1. Search for the application using the **ID** number.
- 2. Click on **ID** number to view the application details.

| Development application processing                              |                            |                    |                       | 21                  | 21003061            |                               |             |        |  |  |
|-----------------------------------------------------------------|----------------------------|--------------------|-----------------------|---------------------|---------------------|-------------------------------|-------------|--------|--|--|
| This is the                                                     |                            |                    |                       |                     |                     |                               |             |        |  |  |
| TRAINING                                                        |                            |                    |                       |                     |                     |                               |             |        |  |  |
| Submit manda                                                    | tory building notification | Submit mand        | atory Re-Insp         | ection notification | nt                  | Insp                          | pections    |        |  |  |
|                                                                 |                            |                    | ONING (425)           |                     |                     | 0.015 (10)                    |             |        |  |  |
| FOR YOUR ACTION (2098) ASSESSMENT IN PROGRESS (416) WAITING (5) |                            | WAITING (57) OPC   | COMPLETED (555) BOILD |                     | BOILDING NOTIFICATI | NING NOTIFICATIONS (19) RE-II |             |        |  |  |
| 1 results for: "21003061" Assigned to me only                   |                            |                    |                       |                     |                     |                               |             |        |  |  |
| 1D Owner                                                        | Location                   |                    | Nature of             | Development         |                     | Relevant                      | t Authority | Lodged |  |  |
| 21003061 T UserOne                                              | UNIT 5 274 SOU<br>5000     | TH TCE ADELAIDE SA | improvem              | ents                |                     | City of A                     | delaide     |        |  |  |

3. Expand the **Submission** details section within the Summary tab of the development application.

| Development application: 21003061                                                                                                    |                                                                                                    |
|----------------------------------------------------------------------------------------------------|----------------------------------------------------------------------------------------------------|
| Summary Documents Event History Inspection Related Actions                                                                                                    |                                                                                                    |
|                                                                                                    | This application currently requires 1 action from you                                                                                                    |
|                                                                                                    | Start Verification 📀 5                                                                                                    |
| Torrest of the second second s | Development location(s)<br>UNIT 5 274 SOUTH TCE ADELAIDE SA 5000<br>Title ref CT 5158/826 Plan parcel S12673 UN5 Council Adelaide City Council<br>Nature of development<br>improvements<br>Elements selected<br>DWelling alteration or addition                                                                                                    |
| Click the property location image above to open the South Australian Property and Planning Atlas (S                                                                                                    | APPA) in a new VSubmission details                                                                                                    |
|                                                                                                    | And the second second sec |

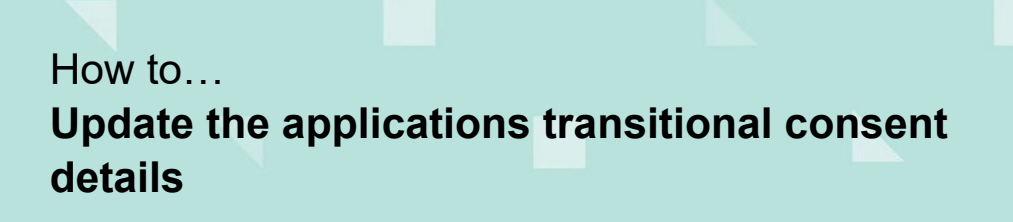

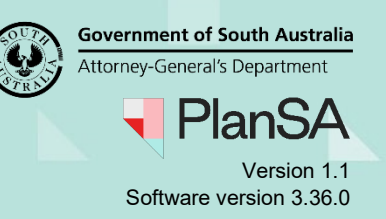

# Edit the transitional consent details

4. Click Edit against the Transitional Consent Details heading.

| Transitional Consent Details edit |                  |
|-----------------------------------|------------------|
| Consent                           | Planning Consent |
| Application Number                | D101/2/2020      |
| Date Consent(s) Granted           | 13/08/2020       |
| Relevant Authority                | City of Adelaide |

Update the required fields within the Details of Consent Already Granted screen.

- 5. Over type the Date Consent Granted with the correct date.
- 6. Over type the **Application Number** with the correct number.

### Changing the relevant authority

- 7. Click on the correct relevant authority, e.g. Private Certifier.
- 8. Select the **private certifier** from the field drop-down.
- 9. Click **Submit** to keep updates.

| Edit Transitional Consent Details |                                        |
|-----------------------------------|----------------------------------------|
| Consent<br>Planning Consent       |                                        |
| Date Consent Granted *            | Application Number *                   |
| -13/08/2020                       | D101/2/2020                            |
| Relevant Authority *              | Please specify the private certifier * |
| City of Adelaide                  | Please specify the private certifier 🔹 |
| O Private certifier               |                                        |

### Returns to the **Development Application - Summary** page.

| Development application: 21003061                          |                                                       |     |  |  |  |  |
|------------------------------------------------------------|-------------------------------------------------------|-----|--|--|--|--|
| Summary Documents Event History Inspection Related Actions |                                                       |     |  |  |  |  |
|                                                            | This application currently requires 1 action from you |     |  |  |  |  |
|                                                            | Start Verification                                    | D 5 |  |  |  |  |
|                                                            |                                                       |     |  |  |  |  |